# **UIS/UNESCO Institute for Statistics**

The printable version is no longer supported and may have rendering errors. Please update your browser bookmarks and please use the default browser print function instead.

#### 

#### Contents

SUMMARY GENERAL STEPS TO PULL UIS DATA

### **SUMMARY**

UIS (The UNESCO Institute for Statistics) releases annual data and key findings on themes that range from education and literacy to science, technology and innovation, culture, and communication and information. The UIS was established in 1999 to meet the growing need for reliable and policy-relevant data. The Institute serves Member States, UNESCO and the UN system, as well as a range of intergovernmental and non-governmental organizations, research institutes and universities.

The data team uses the UIS database for data on education, series including, but not limited to, SeriesEdEnrollPrivate%Lower2ndaryTotal, SeriesEdExpPri%EducTot, SeriesEdExpSecUppr%GDPPC, and SeriesEdPriEnrollHeadcountMal.

## **GENERAL STEPS TO PULL UIS DATA**

STEP 1.) Navigate to UIS's home page.

STEP 2.) Click the **menu** icon to the top right of the page.

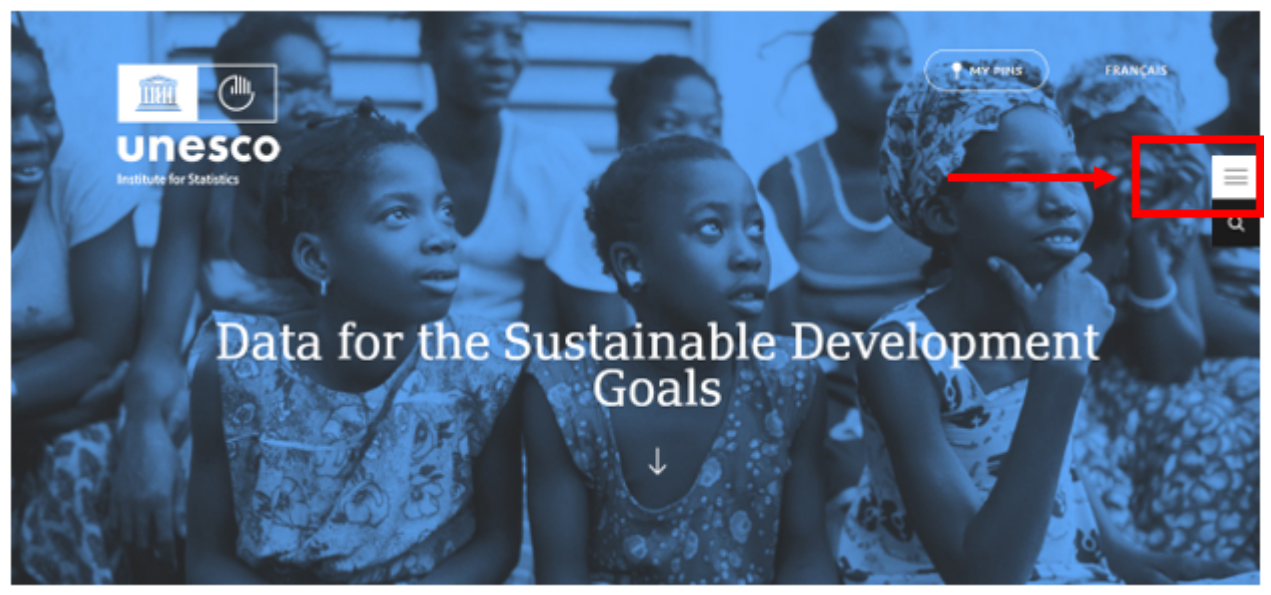

UIS' Homepage

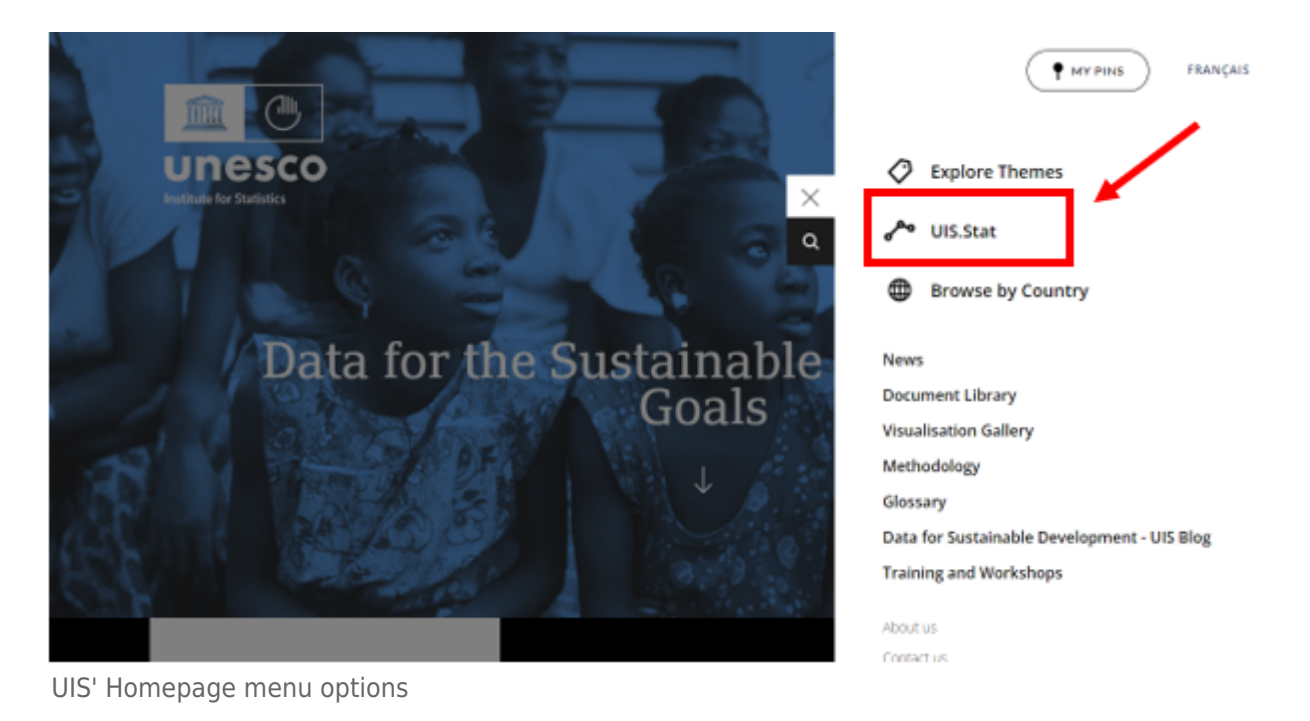

STEP 3.) Select "**UIS.Stat**" from the menu items to access the database.

STEP 4.) To the left, you will see the different themes for which the UIS provides data. Select "**Education**" from the list of themes.

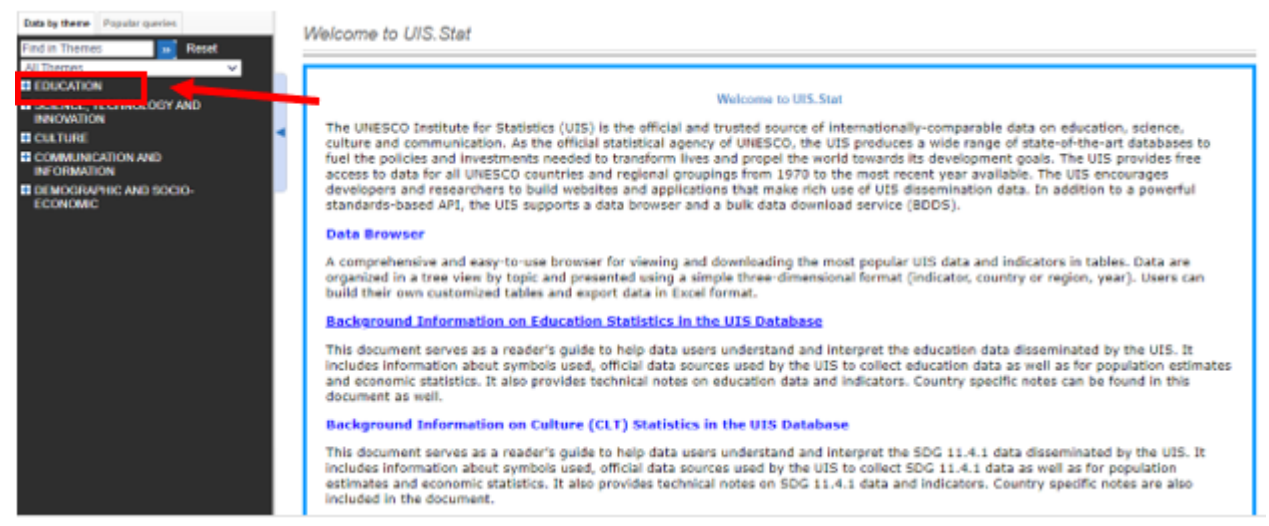

**UIS** Database

STEP 5.) From the dropdown, select "Other policy relevant indicators".

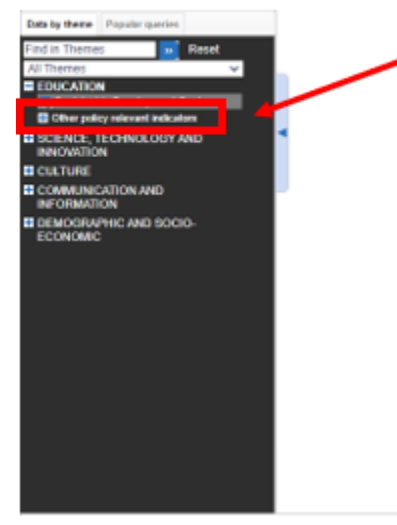

**UIS Database Education** 

STEP 6.) You will then have the option to select various indicators. For our example, we will pull data for SeriesEdEnrollPrivate%Lower2ndaryTotal. Click on "**Percentage of enrolment in private institutions by level of education**".

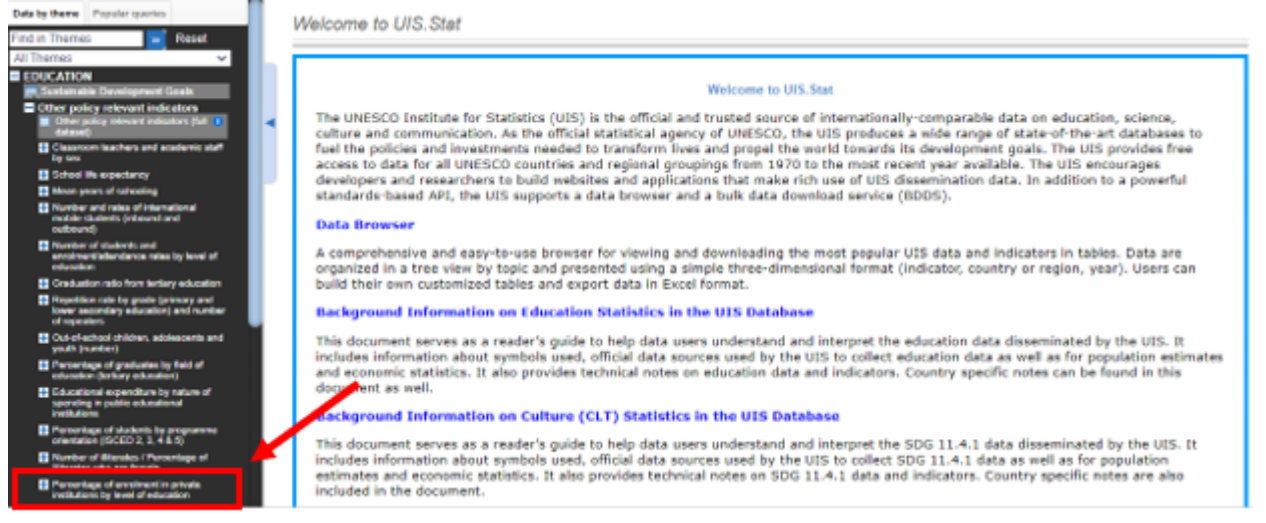

**UIS Education Indicators** 

STEP 7.) Use the scroll bar to the right to scroll down a bit to see the dropdown, then you will click "**Distribution of enrolment by type of institution**".

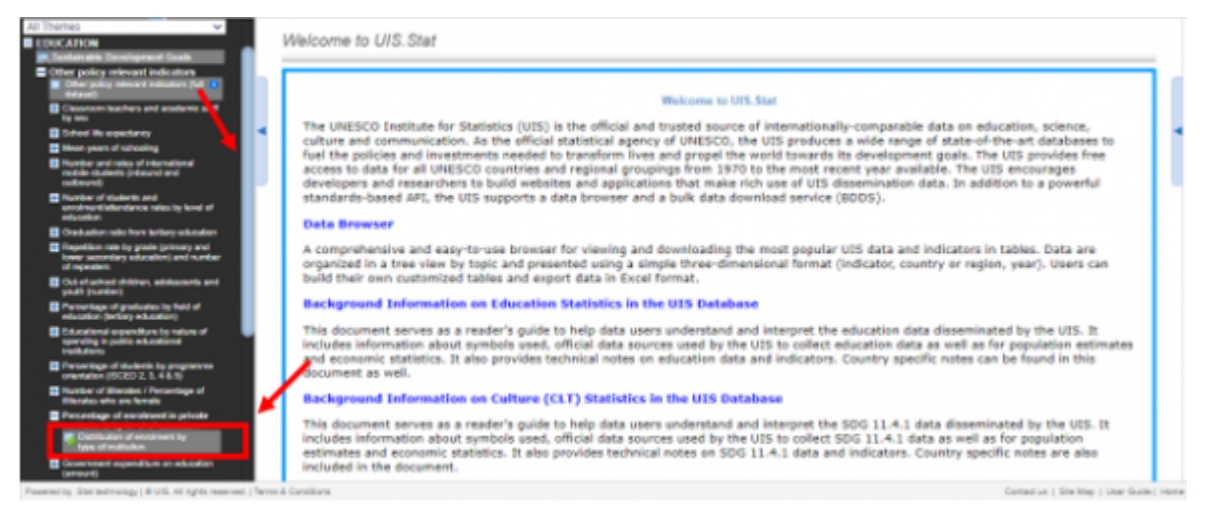

**UIS Select Indicator** 

STEP 8.) Once the data table populates in the area to the right, you are able to change the indicator to the one you prefer by clicking the bar with the name of the indicator presently being displayed.

| Asinable Development Goals                                                                  | Companya - Contart - Montary Companya |                                                                                                    |      |      |      |      |      |     |  |
|---------------------------------------------------------------------------------------------|---------------------------------------|----------------------------------------------------------------------------------------------------|------|------|------|------|------|-----|--|
| or policy relevant indicators                                                               | ++ indicator                          | Percentage of errolment in early childhood educational development programmes in private institutions (%) ¥ |      |      |      |      |      |     |  |
| 1414)                                                                                       |                                       | 2016                                                                                                    | 2917 | 2018 | 2019 | 2020 | 2021 |     |  |
| 9 242.                                                                                      |                                       | 4.7                                                                                                    | 4.7  | A 7  |      |      | A 7  | 4.7 |  |
| ideal the expectancy                                                                        | ++ Country                            |                                                                                                    |      |      |      |      |      |     |  |
| han years of schooling                                                                      | 18th satisfier                        |                                                                                                    |      |      |      |      |      | _   |  |
| iumber and rates of international<br>wolds students (nbound and<br>stoound)                 | - granner                             | (*)                                                                                                    | (*)  | (*)  | (*)  |      |      | -   |  |
| Number of students and<br>encohrech/attentiance rates by level of<br>education              | Alard Islands                         |                                                                                                    |      |      |      |      |      |     |  |
|                                                                                             | Abaria                                |                                                                                                    |      |      |      |      |      |     |  |
| instation ratio fore letting education                                                      | Alcenta                               | 1.0                                                                                                    | 4.0  | (-)  | 4-3  | 4.4  |      |     |  |
| tapetition rais by grade (primary and<br>seen recordary education) and runder<br>frequency. |                                       | (*)                                                                                                    | (*)  | (4)  | (4)  | (#)  |      |     |  |
| Ad-of-school children, adolescents and                                                      | American Samoa                        |                                                                                                    |      |      |      |      |      |     |  |
| num (numer)<br>heromitage of graduates by field of<br>duceton (bettery-education)           | Andorra                               | (4)                                                                                                    | (+)  | (a)  | (4)  | (4)  | (a)  |     |  |
| ducational expenditure by nature of<br>puncing in public educational<br>with dave           | Angola                                | (a)                                                                                                    |      |      |      |      |      |     |  |
| eventage of physicals by programme                                                          |                                       |                                                                                                    |      |      |      |      |      |     |  |
| neviation (BCED 2, 2, 4 & 5)                                                                | Anguilla                              |                                                                                                    |      |      | (a)  |      |      | -   |  |
| Contract of distances i Percentage of<br>Decales who are ferrale                            |                                       |                                                                                                    |      |      |      |      |      |     |  |
| eccentage of enrolment in private<br>ecliptions by level of education                       | Lagendi                               |                                                                                                    |      |      |      |      |      |     |  |

UIS Change Indicator being displayed

STEP 9.) From the dropdown, select the indicator "**Percentage of enrolment in lower** secondary education in private institutions (%)"

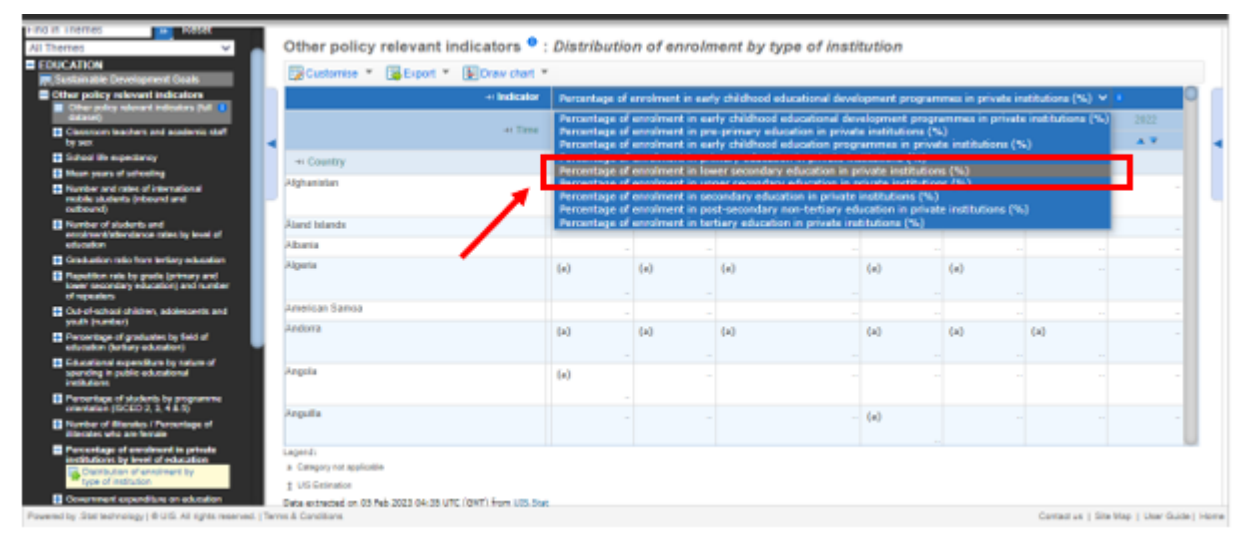

UIS Select Indicator for display

STEP 10.) Run your cursor over the tab labelled "**Export**" to reveal a dropdown of file type options for download. Select "**Excel**".

| EDUCATION                                                                                                    | Other policy              | relevant indicators             | • : Distribution | of enrolme                                                                     | int by type of | institution |       |      |      |
|----------------------------------------------------------------------------------------------------|---------------------------|---------------------------------|------------------|--------------------------------------------------------------------------------|----------------|-------------|-------|------|------|
| Suther policy relevant indicators                                                                                                    | Customise .               | Esport * Draw of                | ent *            |                                                                                |                |             |       |      |      |
| Charpolicy missard industant (full and dataset)                                                                                                    |                           | S Dol                           |                  | everyge of surveyment in lower secondary education in private institutions (%) |                |             |       |      |      |
| Clearnon teachers and academic staff<br>by sec                                                                                                    |                           | Text Sie (CSV)                  | 2016             | 2917                                                                           | 2018           | 2019        | 2029  | 2821 | 2022 |
| 5 School ille expectancy                                                                                                    |                           | PC-aris                         | 4.7              | A 7                                                                            | A 7            | A 7         | A 7   | A 7  |      |
| Heat-years of scheeling                                                                                                    | di Constru                | SDMK (XML)                      |                  |                                                                                |                |             |       |      |      |
| Number and rates of international<br>nuble students (ribound and<br>outpound)                                                                                                    | Alghanistan               | <ul> <li>Related Nes</li> </ul> | 37               | 4.0                                                                            | 4.9            | 5.8         |       |      |      |
| <ul> <li>Number of students and<br/>encoment/attentance rates by level of<br/>education</li> </ul>                                                                                                    | Alard Islands<br>Albartia |                                 | - 57             | - 65                                                                           | - 45           | - 7.0       | - 7.6 |      |      |
| Craduation ratio from turbary education                                                                                                    | Alcerta                   |                                 |                  |                                                                                |                |             |       |      |      |
| Repetition rate by grade (primary and lower secondary education) and number of receiver.                                                                                                    | American Samoa            |                                 |                  |                                                                                |                |             |       |      |      |
| Out-of-acheol-children, adokocents and<br>weath investeri                                                                                                    | Andorra                   |                                 | 2.8              | 2.9                                                                            | 3.4            | 2.3         | 3.7   | 4.3  |      |
| Percentage of graduates by field of<br>education (brilling education)                                                                                                    | Angulfa                   |                                 | -                |                                                                                |                | 6.5         |       |      |      |
| Educational expenditure by nature of spending in public educational                                                                                                    | Antigue and Earborh       |                                 |                  | 17.0                                                                           | 16.7           |             |       |      |      |
| Felluliers                                                                                                    | Argentina                 |                                 | 24.3             | 24.6                                                                           | 24.7           | 24.2        | 24.0  |      |      |
| Percentage of students by programme<br>orientation (ISOED 2, 3, 4 6.5)                                                                                                    | Armenia                   |                                 | 1.7              | 1.0                                                                            | 2.0            | 2.1         | 2.2   | 2.3  |      |
| Number of Minister, I Persentage of<br>Riterates who are female                                                                                                    | Araba                     |                                 |                  |                                                                                |                |             |       |      |      |
| Percentage of encolment in private                                                                                                    | Autholia                  |                                 | 41.3             | 41.3                                                                           | 45.1           | 41.9        | 41.7  |      |      |
| Provide Alexandria and a second and a second and a second and a second and a second and a second and a second and a second and a second a second a | Austria                   |                                 | 9.7              | 9.9                                                                            | 10.1           | 10.4        | 90.5  |      |      |
| type of institution                                                                                                    | Azerbaijan                |                                 | 0.6              | 0.6                                                                            | 0.0            | 0.9         | 1.0   | 1.1  |      |
| <ul> <li>Government expenditure on education<br/>(energy)</li> </ul>                                                                                                    | Bahamas                   |                                 | 20.3             | 29.1                                                                           | 29.0           | 27.9        |       |      |      |
| Combinities in conductor and an external                                                                                                    | disk sole                 |                                 |                  |                                                                                |                |             |       |      |      |

**UIS** Export

STEP 11.) Click the tab labeled "Export to XLS file" to download.

|                                                                                                    | Contact us   User Guide   Home                                                                                 |            |                   |                    |         |
|----------------------------------------------------------------------------------------------------|----------------------------------------------------------------------------------------------------|------------|-------------------|--------------------|---------|
|                                                                                                    |                                                                                                    |            |                   | English   Français |         |
| GOALS                                                                                                    |                                                                                                    | 54         | arch              |                    |         |
|                                                                                                    | Export                                                                                                    | _          | _                 | _                  |         |
| EDUCATION                                                                                                    | Excal Text Be (CSV) PC-Axte SDMX                                                                               |            |                   |                    |         |
| Cotter policy relevant indicators                                                                                                    |                                                                                                    |            |                   |                    |         |
| Color policy relevant indicators (UK 1<br>distance)                                                                                                    | Generale Microsoft Excel (XLS) file to export                                                                  |            |                   | _                  | 6 al    |
| Classroom leachers and academic staff                                                                                                    | Preverves current fielde layout                                                                                | evete enet | outions (%) •     | 2411               |         |
| School Hs expediancy                                                                                                    |                                                                                                    |            |                   |                    |         |
| Heat point of schooling                                                                                                    | Los fage                                                                                                    |            |                   |                    |         |
| inchie cluberts (ritourd and                                                                                                    | Export to XLS file                                                                                             |            |                   |                    |         |
| Number of students and                                                                                                    |                                                                                                    |            |                   |                    |         |
| and the second second s |                                                                                                    |            |                   |                    |         |
| Craduation ratio from furthery education                                                                                                    |                                                                                                    |            |                   |                    |         |
| lower secondary education) and number<br>of repeaters                                                                                                    |                                                                                                    |            |                   |                    |         |
| Cut-of-activati-philiper, addeposits and<br>youth (number)                                                                                                    |                                                                                                    |            |                   |                    |         |
| Percentage of graduates by held of<br>education (derling advantion)                                                                                                    |                                                                                                    |            |                   |                    |         |
| Educational expenditure by nature of<br>specification provide extractional                                                                                                    |                                                                                                    |            | a)                |                    |         |
| Publics                                                                                                    |                                                                                                    |            |                   |                    |         |
| entertation (ISCED 2, 3, 4.6.5)                                                                                                    |                                                                                                    |            |                   |                    |         |
| <ul> <li>Number of Alterates. / Percentage of<br/>Alterates who are female.</li> </ul>                                                                                                    |                                                                                                    |            |                   |                    |         |
| Percentage of exclaned in private institutions by level of education                                                                                                    |                                                                                                    |            |                   |                    |         |
| Clearitudian of enrolment by<br>type of institution                                                                                                    |                                                                                                    |            |                   |                    | - I     |
| Government expenditure on education                                                                                                    | a caleboli vo stáncane                                                                                         |            |                   |                    |         |
| Survival rate by prode for primary                                                                                                    | 1 UD Centration                                                                                                |            |                   |                    |         |
| Paured by Statesbraingy   #-US. At spin reserved.   To                                                                                                    | unes esteses on voires vois value vito rominitation uso ser                                                    |            | Contact us   Site | Map   User Guide   | a) Hora |
| UIS XLS file download                                                                                                    | t de la construcción de la construcción de la construcción de la construcción de la construcción de la constru |            |                   |                    |         |

Retrieved from "https://pardeewiki.du.edu//index.php?title=UIS/UNESCO\_Institute\_for\_Statistics&oldid=10131"

This page was last edited on 5 February 2023, at 23:27.